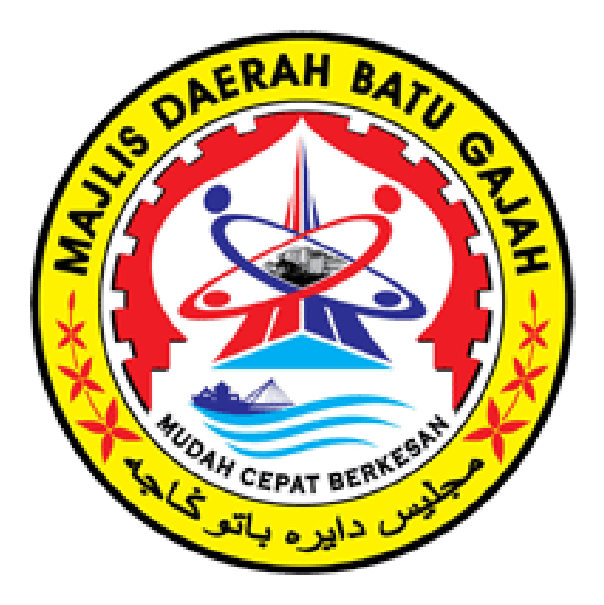

# PEMBAYARAN ONLINE MELALUI MAYBANK2U

#### 1. Taip https://www.maybank2u.com.my/home/m2u/common/login.do

#### 2. Masukkan username dan klik LOGIN

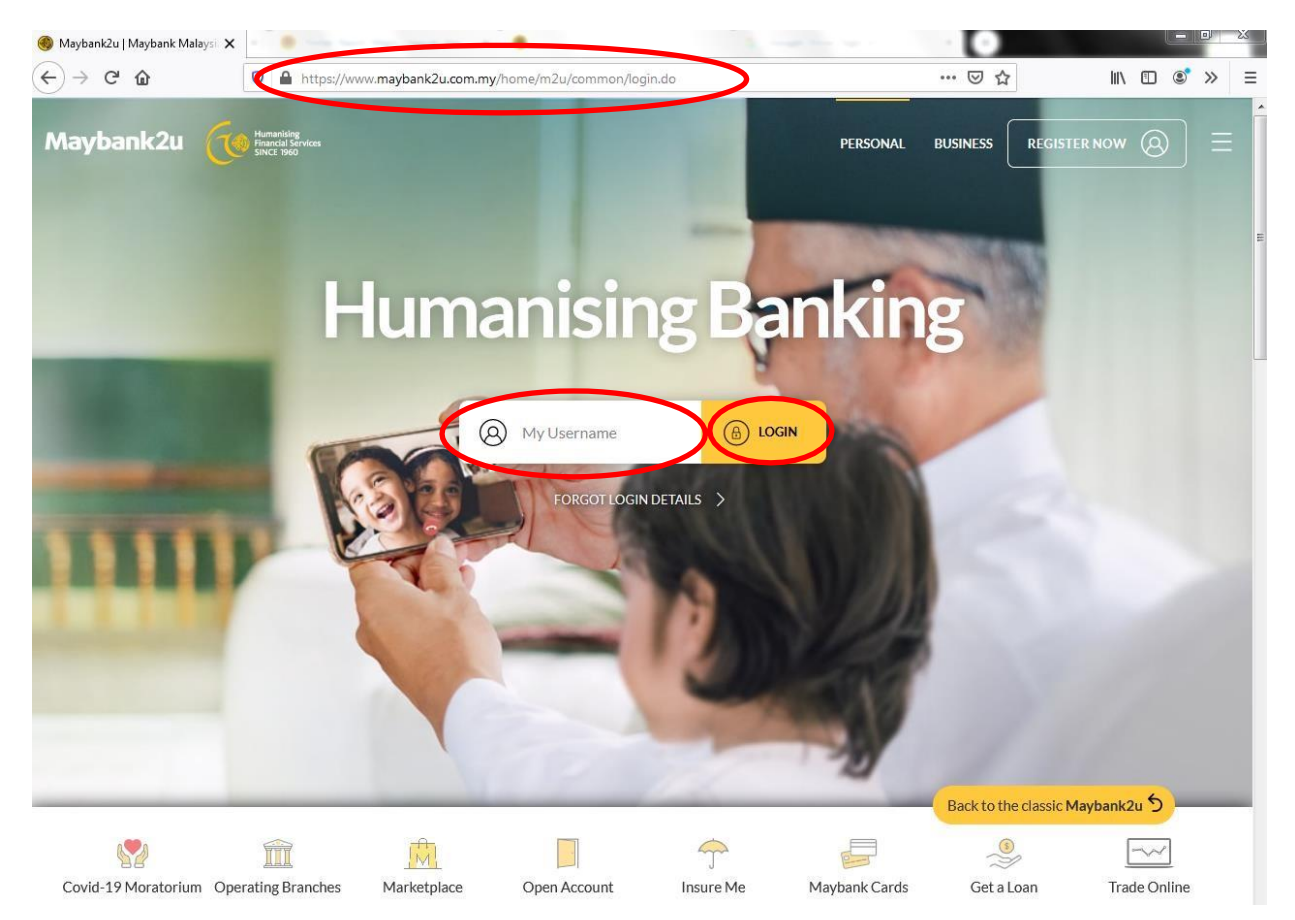

# 3. Masukkan password dan klik LOGIN

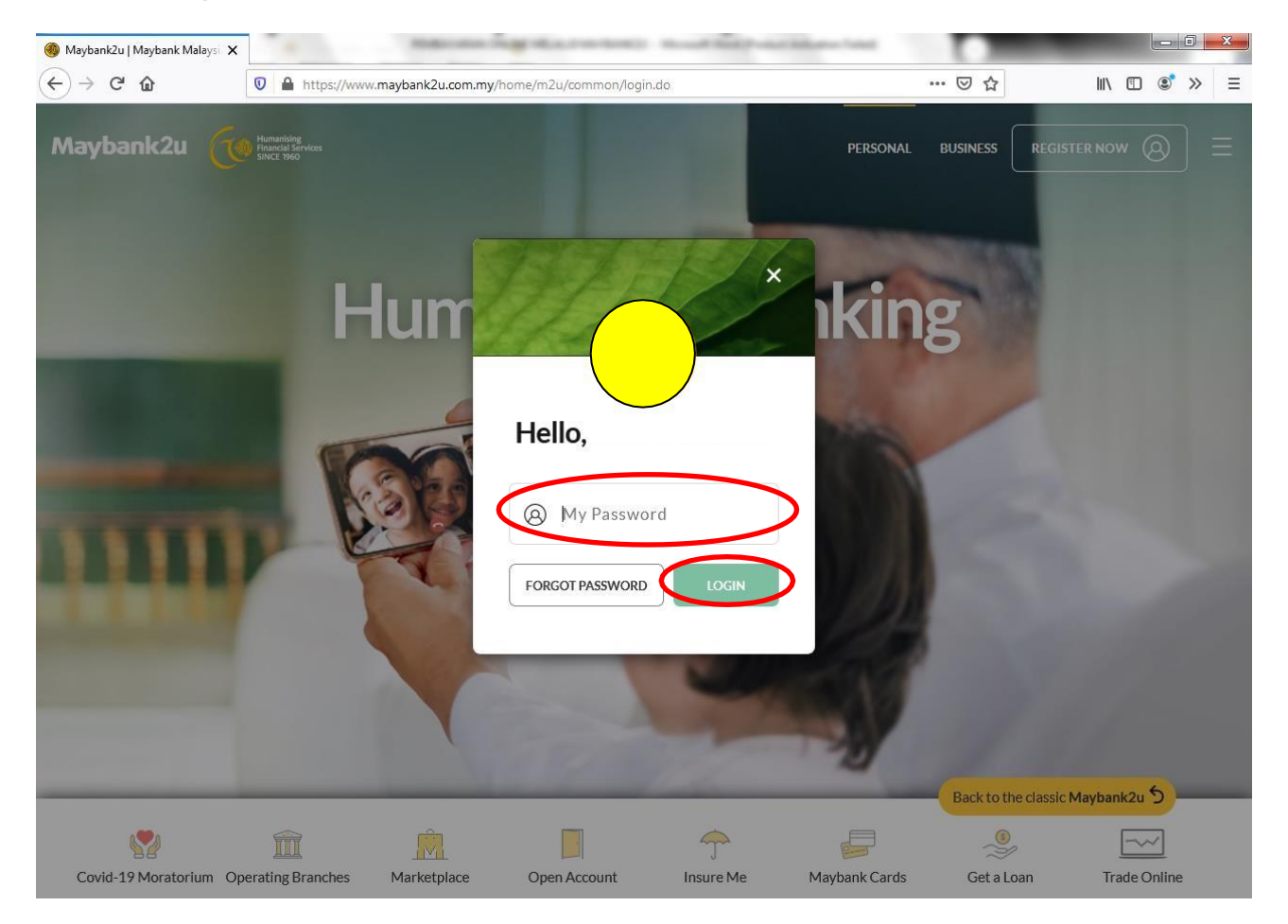

### 4. Klik PAY & TRANSFER

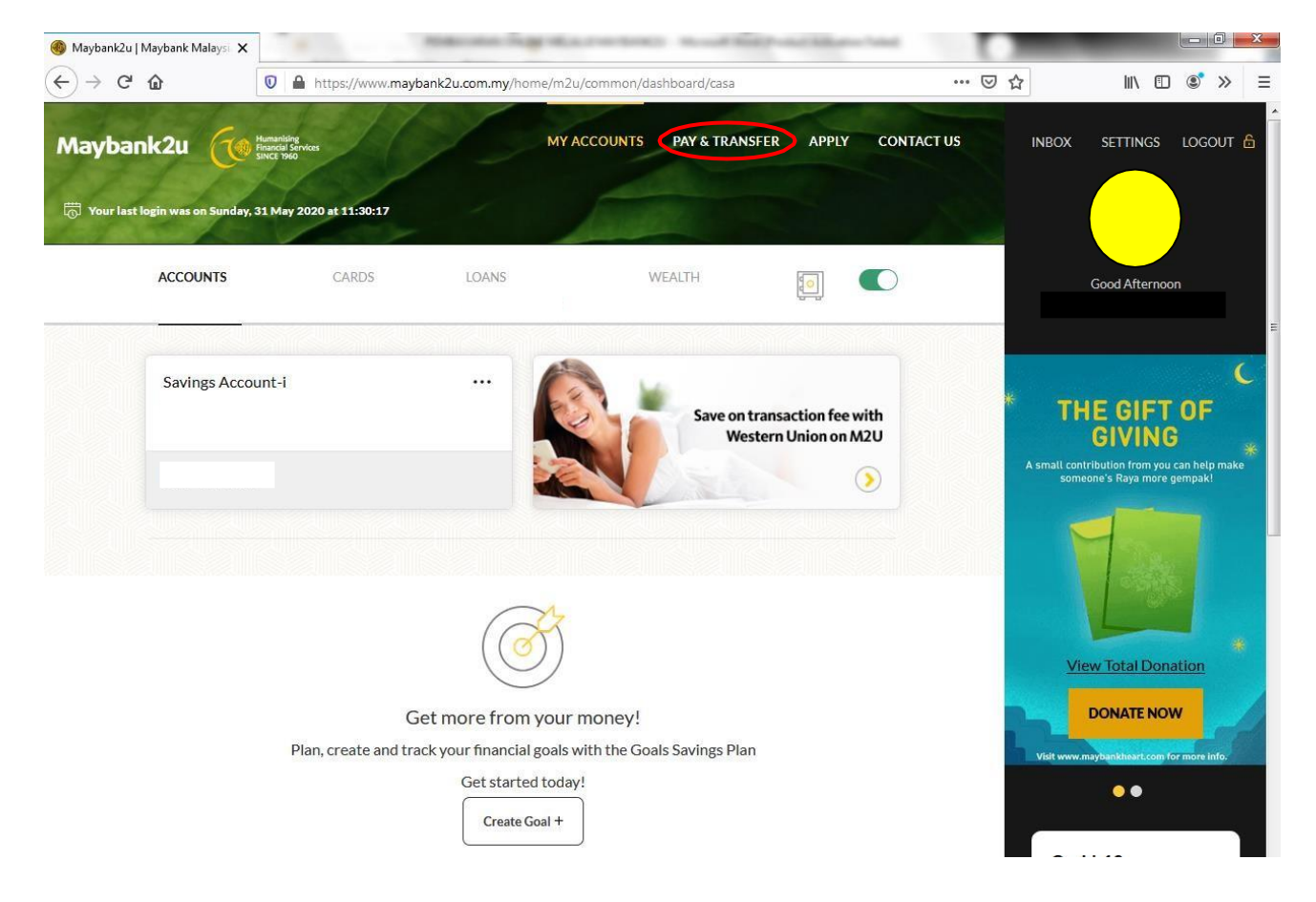

# 5. Pilih Payee

| Majlis Daerah Batu Gajah            | : untuk bayaran bil cukai taksiran |
|-------------------------------------|------------------------------------|
| Majlis Daerah Batu Gajah – Lesen    | : untuk bayaran bil lesen          |
| Majlis Daerah Batu Gajah – Pelbagai | : untuk bayaran bil pelbagai       |
| Majlis Daerah Batu Gajah – Sewa     | : untuk bayaran bil sewa           |
| Majlis Daerah Batu Gajah – Kompaun  | : untuk bayaran kompaun            |

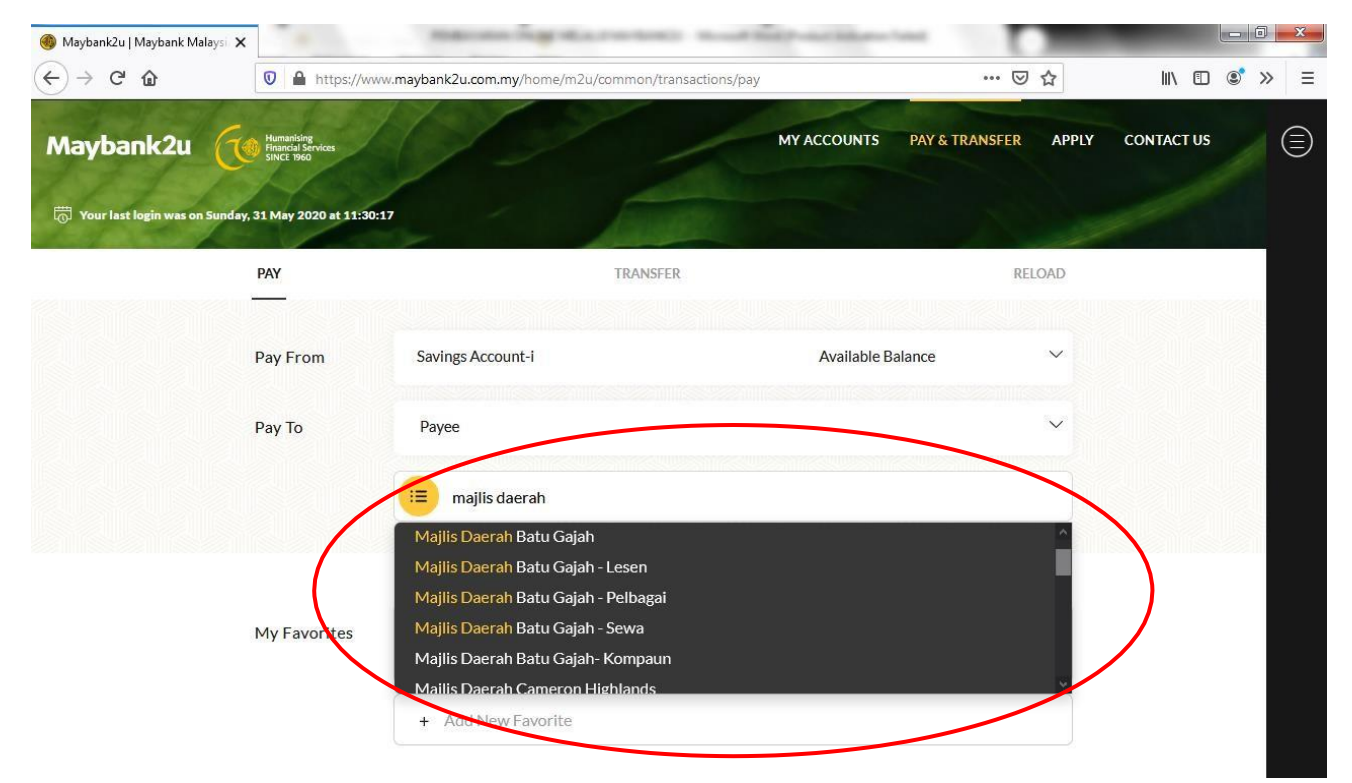

6. Masukkan amaun yang ingin dibayar di ruangan Amount dan nombor akaun cukai taksiran anda di ruangan Account No. Kemudian, klik PAY

| 🍈 Maybank2u   Maybank Malaysi 🗙  |                                                | State and Date State of                                                           | (1982) Road Ball International                                                                                                    | _                                                                                                    |              |
|----------------------------------|------------------------------------------------|-----------------------------------------------------------------------------------|----------------------------------------------------------------------------------------------------|----------------------------------------------------------------------------------------------------|--------------|
| (←) → C' @                       | 🔽 🔒 https://www.m                              | aybank2u.com.my/home/m2u/comr                                                     | mon/transactions/pay                                                                                                    | 🗵 ☆                                                                                                  | III\ 🗉 🔹 ≫ 😑 |
| Maybank2u                        | Humanising<br>Financial Services<br>SINCE 1960 |                                                                                   | MY ACCOUNTS                                                                                                    | PAY & TRANSFER APPLY                                                                                 | CONTACT US   |
| 💮 Your last login was on Tuesday | , 2 June 2020 at 15:03:51                      | Pay To Majlis Daerah Ba                                                           | itu Gajah 🛛 🗙                                                                                                    |                                                                                                    |              |
|                                  | PAY                                            | Amount (                                                                          |                                                                                                    | RELOAD                                                                                               |              |
|                                  | Pay From                                       | s Account No                                                                      | D T09002909404                                                                                                    |                                                                                                    |              |
|                                  | Рау То                                         | F Effective Date                                                                  | 02 June, 2020 🖻                                                                                                    | ~                                                                                                    |              |
|                                  |                                                |                                                                                   | Set Recurring                                                                                                    |                                                                                                    |              |
|                                  |                                                |                                                                                   | PAY S                                                                                                    |                                                                                                    |              |
|                                  | My Favorites                                   | 0                                                                                 | _                                                                                                    |                                                                                                    |              |
|                                  |                                                |                                                                                   |                                                                                                    |                                                                                                    |              |
|                                  |                                                | + Add New Favorite                                                                |                                                                                                    |                                                                                                    |              |
|                                  |                                                | MAJLIS DAERAH BAT<br>Jalan Haji Abdul Wahab,<br>31000 Batu Gajah, Perak Darul Ric | Tel.     05 - 363 200       05 - 363 200     05 - 363 200       05 - 363 200     05 - 363 200       05 - 363 200     05 - 363 200       05 - 363 200     05 - 363 200       05 - 363 200     05 - 363 200       05 - 363 200     05 - 363 200       05 - 363 200     05 - 363 200       U GAJAH     False 05 - 366 590       dzuan     Fenel: pentadbianet | 10/2030/2024<br>15/2026/2027<br>18/2029<br>10/363 2031<br>16 (OSC)<br>windbiggov.my<br>Pendbiggov.my |              |
| r                                | SEPAR                                          | UH TAHUN PERTAMA 2                                                                | 020                                                                                                    | BILA                                                                                                 | SAL          |
| NAMA DAN ALAMAT                  | PEMILIK                                        |                                                                                   |                                                                                                    | 1024214                                                                                              |              |
| ALAMAT :                         |                                                |                                                                                   | NO. BIL                                                                                                    | : 1024311<br>: T_000020004-04                                                                        |              |
|                                  |                                                |                                                                                   | AKAUN LAM                                                                                                    | A :                                                                                                  |              |
|                                  |                                                |                                                                                   | TARIKH                                                                                                    | : 01/01/2020                                                                                         |              |
|                                  |                                                |                                                                                   | 4                                                                                                    |                                                                                                    |              |

Sila masukkan No Akaun Cukai Taksiran anda mengikut format Txxxxxxxxx tanpa simbol '-'. (Contoh : T09002909404)

7. Masukkan amaun yang ingin dibayar di ruangan Amount, nombor akaun lesen anda di ruangan No Akaun Lesen dan nombor telefon anda di ruangan No Telefon. Kemudian, klik PAY

| 🍓 Maybank2u   Maybank Malaysi 🗙 |                                             |                             |                                                                    |                       |                                                                                                    |            |
|---------------------------------|---------------------------------------------|-----------------------------|--------------------------------------------------------------------|-----------------------|----------------------------------------------------------------------------------------------------|------------|
| (←)→ ♂ ₪                        | D A https://ww                              | w.maybank2u.com.my/home/m2u | /common/transactions/pay                                           |                       | ☑ ☆                                                                                                    | II\        |
|                                 | And the state                               | 77.7                        |                                                                    |                       |                                                                                                    |            |
| Maybank2u                       | Humanising<br>Financial Services            |                             | MY A                                                               | CCOUNTS PAY & TI      | RANSFER APPLY                                                                                                    | CONTACT US |
|                                 | SINCE 1960                                  |                             |                                                                    |                       |                                                                                                    |            |
| Tour last login was on Tuesday  | y, 2 June 2020 at 15:03:                    | 51 Pay To Majlis Daer       | ah Batu Gajah - Lesen                                              | ×                     |                                                                                                    |            |
|                                 |                                             |                             |                                                                    |                       | and the second second sec |            |
|                                 | PAY                                         | Amount                      | 0                                                                  |                       | RELOAD                                                                                                    |            |
|                                 |                                             |                             |                                                                    |                       |                                                                                                    |            |
|                                 | Day From                                    | c No Akaun Lesen            | 1 0001052                                                          |                       | ~                                                                                                    |            |
|                                 | Pay From                                    |                             | 20001002                                                           |                       |                                                                                                    |            |
|                                 |                                             | No Telefon                  | Ť                                                                  |                       |                                                                                                    |            |
|                                 | Рау То                                      | F.                          | +                                                                  |                       | × i                                                                                                    |            |
|                                 |                                             | Effective Date              | 02 June, 2020                                                      |                       |                                                                                                    |            |
|                                 |                                             |                             |                                                                    |                       |                                                                                                    |            |
|                                 |                                             |                             | P/                                                                 | w ≒                   |                                                                                                    |            |
|                                 |                                             |                             |                                                                    |                       |                                                                                                    |            |
|                                 |                                             |                             |                                                                    | _                     |                                                                                                    |            |
|                                 | My Favorites                                |                             |                                                                    |                       |                                                                                                    |            |
|                                 |                                             |                             |                                                                    |                       |                                                                                                    |            |
|                                 |                                             | Add Mary Davis Street       |                                                                    |                       |                                                                                                    |            |
|                                 |                                             | + Add New Favorite          |                                                                    |                       |                                                                                                    |            |
|                                 |                                             |                             |                                                                    |                       |                                                                                                    |            |
| -                               |                                             |                             |                                                                    |                       |                                                                                                    |            |
| S DAERAH BATU                   | 15-21-2                                     | 12 1 15                     | Tel: 05 - 363 2020/2030/2014<br>05 - 363 2025/2026/2027            | _                     |                                                                                                    |            |
| A CONTRACTOR                    | بالوكاج                                     | جريس                        | 05 - 363 2028/2029                                                 |                       |                                                                                                    |            |
| MA                              | JLIS DAERAI                                 | H BATU GAJAH                | Faks: 05 - 366 5930/363 2031<br>05 - 363 2036 (OSC)                |                       |                                                                                                    |            |
| Jalar<br>3100                   | n Haji Abdul Wahab,<br>XI Batu Gajah, Perak | Darul Ridzuan               | Website: http://www.mdbg.gov.my<br>E-mel: pentadbiran@exdbg.gov.my |                       |                                                                                                    |            |
| all all all                     |                                             |                             |                                                                    |                       |                                                                                                    |            |
|                                 |                                             | BIL LESEN (01/01/2020 - 3   | 1/12/2020)                                                         |                       |                                                                                                    |            |
| BUTIR - BUTIR PEMEGA            | ANGLESEN                                    | SIL LLOLIN (SINGILLOLO - S  |                                                                    |                       |                                                                                                    |            |
| NAMA :                          |                                             |                             | NO. AKAUN                                                          | L-0001052-07          | >                                                                                                    |            |
| NO. K/P                         |                                             |                             | NO. BIL                                                            | :01034335             |                                                                                                    |            |
| ALAMAT :                        |                                             |                             | KOD LOKA                                                           | SI : 26014 - PASAR AV | VAM                                                                                                    |            |
|                                 |                                             |                             | NO DUI                                                             | - (1.)235/93          |                                                                                                    |            |
|                                 |                                             |                             | TARIKH                                                             | 19/05/2020            |                                                                                                    |            |
| 1                               |                                             |                             |                                                                    |                       |                                                                                                    |            |

Sila masukkan No Akaun Lesen anda mengikut format Lxxxxxxx tanpa simbol '-' dan tanpa dua digit terakhir. (Contoh : L0001052)

8. a) Masukkan amaun yang ingin dibayar di ruangan Amount, nombor akaun bil pelbagai anda di ruangan No Akaun Pelbagai dan nombor telefon anda di ruangan No Telefon.
Kemudian, klik PAY (Pembayaran Bil Air / Bil Cagaran)

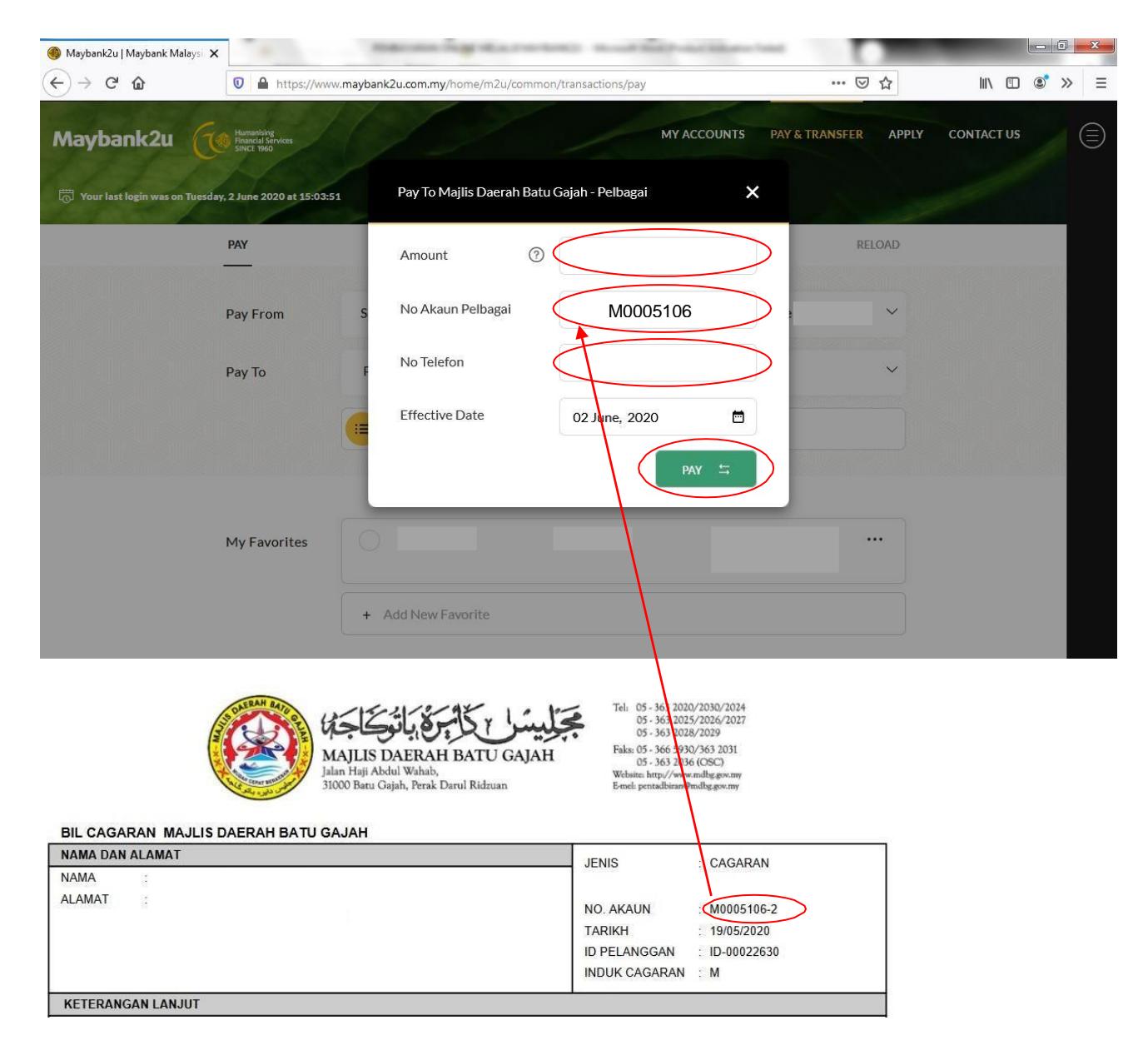

Sila masukkan No Akaun Bil Pelbagai anda mengikut format Mxxxxxx tanpa simbol '-' dan tanpa satu digit terakhir. (Contoh :M0005106)

**8. b)** Masukkan amaun yang ingin dibayar di ruangan **Amount**, nombor akaun bil pelbagai anda di ruangan **No Akaun Pelbagai** dan nombor telefon anda di ruangan **No Telefon**. Kemudian, klik **PAY** (Pembayaran Bil Pelbagai Asas Tunai)

| maybank2u.com.my/home/m2u/commo                | on/transactions/pay                                                                                                    |                                                                                                    |
|------------------------------------------------|----------------------------------------------------------------------------------------------------|----------------------------------------------------------------------------------------------------|
| ank2u                                          |                                                                                                    | MY ACCOUNTS PAY & TRANSFER APPLY CONTACT US                                                                                                    |
| ogin was on Tuesday, 22 June 2021 at 13:24:48  | Pay To Majlis Daerah Batu Gajah - Pelbag                                                                                                    | gai 🗙                                                                                                    |
| PAY                                            | Amount ③                                                                                                    | RELOAD                                                                                                    |
| Pay From S                                     | No Akaun Pelbagai M210                                                                                                    | 03030005                                                                                                    |
| Pay To F                                       | No Telefon                                                                                                    |                                                                                                    |
|                                                | Effective Date 24 June, 2                                                                                                    | 2021                                                                                                    |
|                                                | *                                                                                                    | PAY 5                                                                                                    |
| My Favorites                                   |                                                                                                    |                                                                                                    |
|                                                |                                                                                                    |                                                                                                    |
| CALEAR AND AND AND AND AND AND AND AND AND AND | MAJLIS DAERAH BATU GAJAH<br>Jalan Haji Abdul Wahab,<br>31000 Batu Gajah, Perak Darul Ridzuan                                                                                                    | Tel: 05 - 361 2020/2030/2024<br>05 - 361 2025/2026/2027<br>05 - 363 2028/2029<br>Faks: 05 - 366 930/363 2031<br>05 - 363 2036 (OSC)<br>Website: http://www.mdbg.gov.my<br>E-mel: pertradbirand/mdbg.gov.my |
|                                                | BIL TERIMAAN PELBAGAI                                                                                                    |                                                                                                    |
| NAMA DAN ALAMAT                                | and the second second se |                                                                                                    |
| NAMA :<br>ALAMAT :                             |                                                                                                    | NO. BIL : 103030005<br>NO. AKAUN : 2103030005<br>TARIKH : 03/03/2021<br>ID PELANGGAN : 894827T                                                                                                    |
|                                                |                                                                                                    | -1                                                                                                    |

Sila masukkan No Akaun Bil Pelbagai anda mengikut format Mxxxxxxxx. (Contoh :M2103030005)

9. Masukkan amaun yang ingin dibayar di ruangan Amount, nombor akaun bil sewa anda di ruangan No Akaun Sewa dan nombor telefon anda di ruangan No Telefon. Kemudian, klik PAY

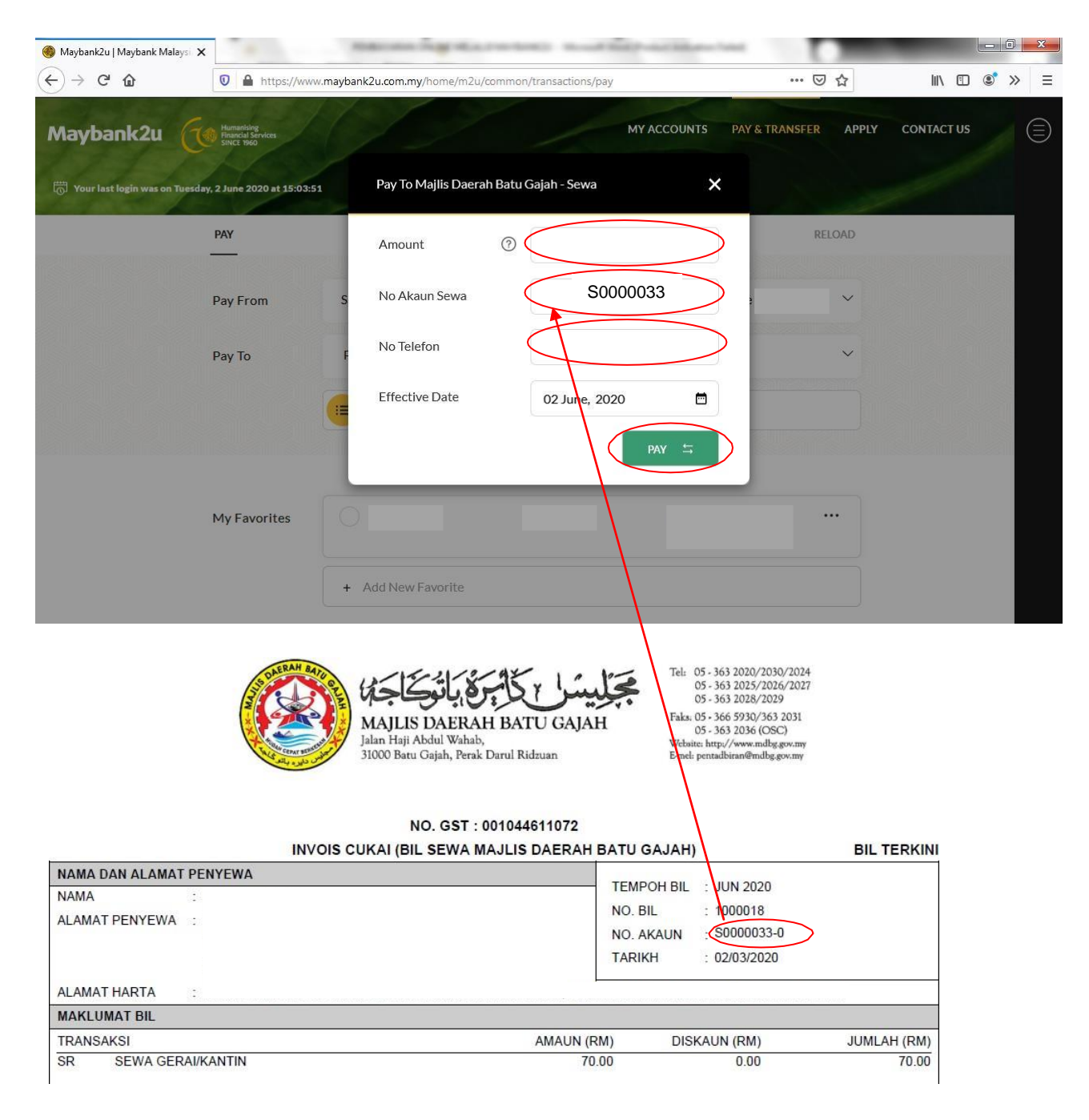

Sila masukkan No Akaun Sewa anda mengikut format Sxxxxxx tanpa simbol '-' dan tanpa satu digit terakhir. (Contoh : S0000033)

10. a) Masukkan amaun yang ingin dibayar di ruangan Amount, nombor kompaun anda di ruangan No Akaun Kompaun dan nombor telefon anda di ruangan No Telefon. Kemudian, klik PAY (Pembayaran Bil Kompaun 16 digit)

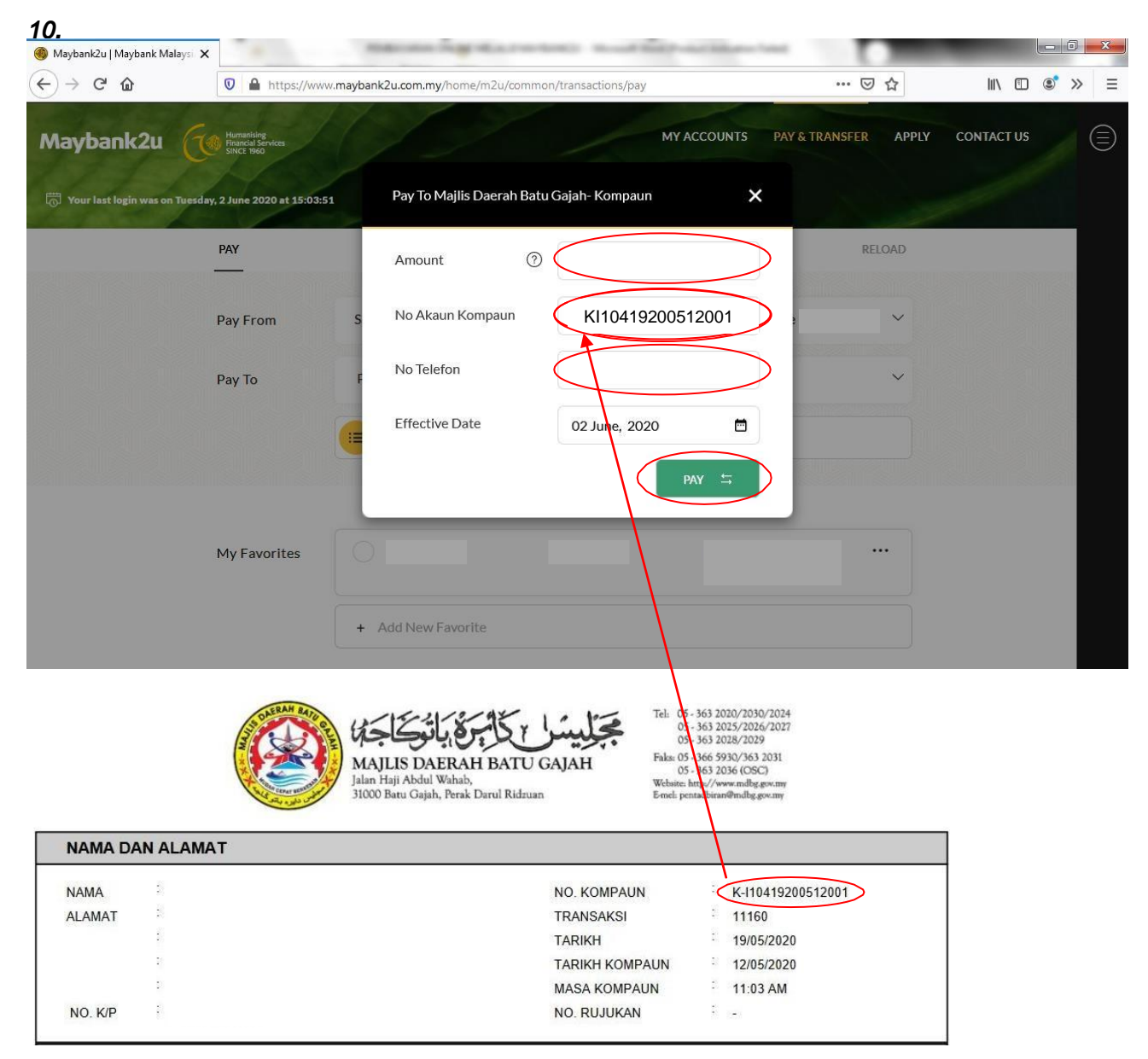

Sila masukkan No Akaun Kompaun anda mengikut format Kxxxxxxxxxxxxx tanpa simbol '-'. (Contoh : KI10419200512001)

**b)** Masukkan amaun yang ingin dibayar di ruangan **Amount**, nombor kompaun anda di ruangan **No Akaun Kompaun** dan nombor telefon anda di ruangan **No Telefon**. Kemudian, klik *PAY* (Pembayaran Bil Kompaun 12 digit)

|                           | aybankzu.com.my/nome/mzu/comm   | non/transactions/pay                                                                                           |                             |         |
|---------------------------|---------------------------------|----------------------------------------------------------------------------------------------------|-----------------------------|---------|
| ops 🚳 Maybank             | :2u.com O 🔇 DiGi Internet 🚺 Sel | lf Care   U Mobile 🔤 SmarterMail 📀 Public Bank Berhad 🚥 MyASNB 📀 Jawatan Kosong Sel 🌚                          | JobsMalaysia 🔇 PORTAL PERAK | » 📰 Rea |
|                           |                                 |                                                                                                    |                             |         |
|                           | PAY                             | TRANSFER                                                                                                    | RELOAD                      |         |
|                           |                                 | Pay To Majlis Daerah Batu Gajah-Kompaun 🗙                                                                      |                             |         |
|                           | Pay From                        |                                                                                                    | ~                           |         |
|                           |                                 | Amount ③                                                                                                    |                             |         |
|                           | Pay To                          |                                                                                                    | ~                           |         |
|                           | i dy io                         | No Akaun Kompaun 0000K02210615016                                                                              |                             |         |
|                           |                                 |                                                                                                    |                             |         |
|                           |                                 | No Telefon                                                                                                    |                             |         |
|                           |                                 |                                                                                                    |                             |         |
|                           |                                 | Effective Date 22 June, 2021                                                                                   |                             |         |
|                           | My Favorites                    |                                                                                                    |                             |         |
|                           |                                 | PAY                                                                                                    |                             |         |
|                           |                                 |                                                                                                    |                             |         |
|                           |                                 | + Add New Favorite                                                                                             |                             |         |
|                           |                                 |                                                                                                    |                             |         |
|                           |                                 |                                                                                                    |                             |         |
|                           | S DAERAH BAT                    | Tel 05-363 2020/2030/2024                                                                                      |                             |         |
|                           |                                 | 「日本」の<br>「「「「「」」の<br>「」」の<br>「」」の<br>「」」の<br>「」」の<br>「」」の<br>「」」の<br>「」」の<br>「」」の<br>「」の<br>「                  |                             |         |
|                           |                                 | MAJLIS DAERAH BATU GAJAH<br>Jalan Haji Abdul Wahab, 05, 363 2036 (OSC)<br>Website http://www.mbazew.mv         |                             |         |
|                           |                                 | 21000 Base Cath Bash David Billion E. L. Base B                                                                |                             |         |
|                           | The Court without               | 51000 Datu Gajan, Perak Darui Kidzuan E-mei: pentuburan@mdbg.gov.my                                            |                             |         |
| NAMAD                     | AN ALAMAT                       | 51000 Datu Gajan, retak Datu Kuzuan bene: penduburan@mdbggov.my                                                | î                           |         |
| NAMA D                    | AN ALAMAT                       | 51000 batu Gajan, refak Darui Kuzuan benel penduturan@mdog.gov.my                                              |                             |         |
| NAMA DA                   | AN ALAMAT                       | NO. KOMPAUN                                                                                                    | 116                         |         |
| NAMA D.<br>NAMA<br>ALAMAT | AN ALAMAT                       | NO. KOMPAUN<br>TRANSAKSI<br>11261                                                                              | 116                         |         |
| NAMA D.<br>NAMA<br>ALAMAT | AN ALAMAT                       | NO. KOMPAUN K-K-K022106150<br>TRANSAKSI 11261<br>TARIKH 22/06/2021                                             | 016                         |         |
| NAMA D<br>NAMA<br>ALAMAT  | AN ALAMAT                       | NO. KOMPAUN K-K022106150<br>TRANSAKSI 11261<br>TARIKH 22/06/2021<br>TARIKH 15/06/2021<br>MASA KOMPAUN 10/33 AM | 016                         |         |

Sekiranya No Kompaun anda mempunyai 12 digit, sila masukkan No Kompaun anda tanpa K- dan letak 0000 di hadapan. No Kompaun anda perlu mengikut format 0000Kxxxxxxxxxx. (Contoh : 0000K02210615016)